## Procedimiento para registrar inscripción en el Programa de Actualización y Superación Docente (PASD)

1.- En el buscador de su preferencia teclear <u>www.dgapa.unam.mx</u> (Se recomienda utilizar MOZILLA que es más compatible con la página)

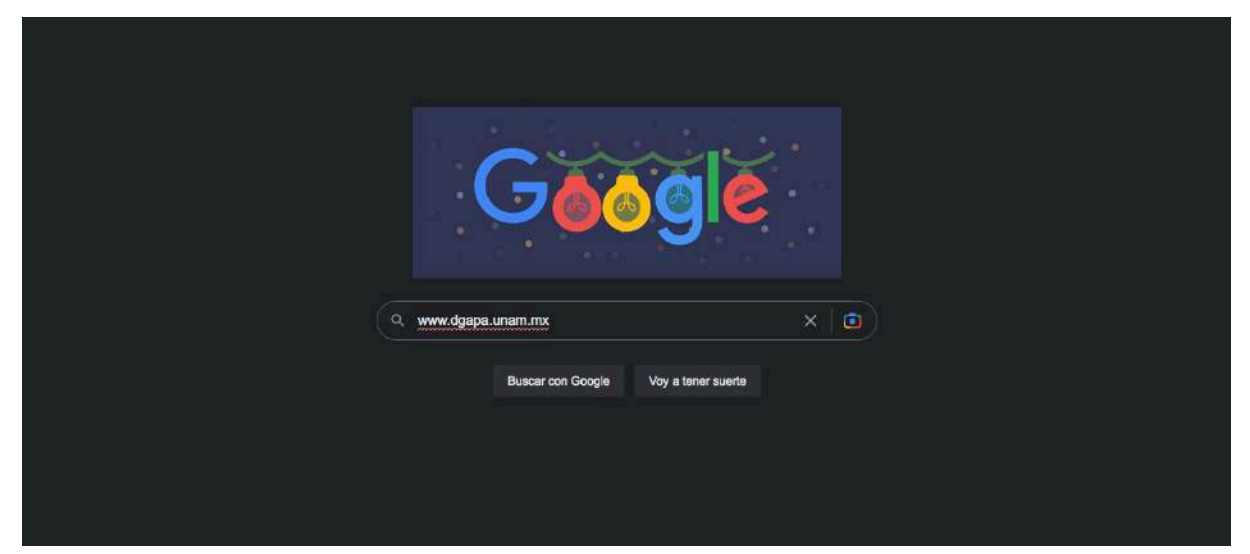

2.- Al ingresar a la página principal de DGAPA identificar el recuadro color dorado con el texto "INGRESO AL SISTEMA GEDGAPA" y dar click

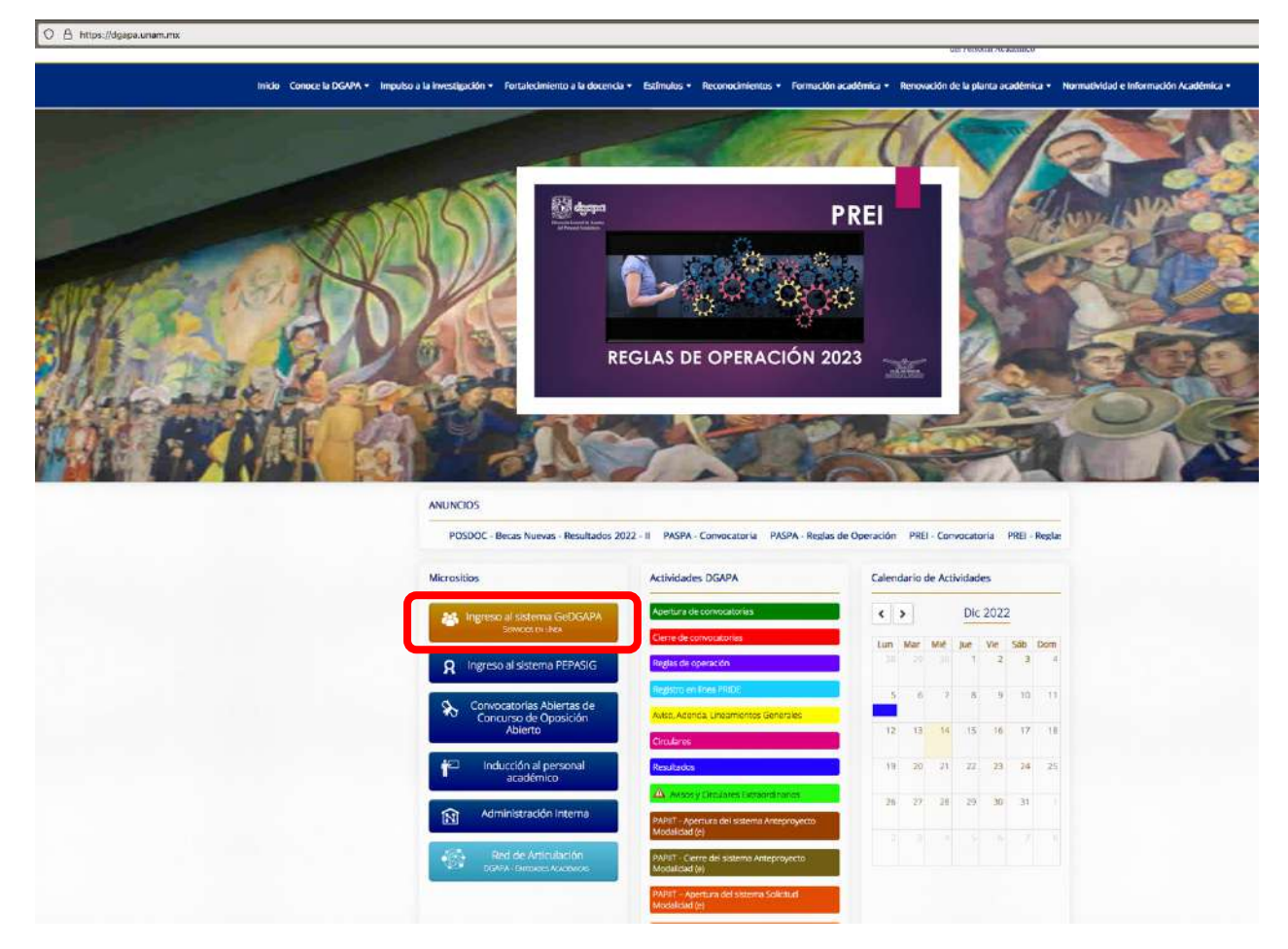

| geDGAPA/Registro |                                                                                                    |
|------------------|----------------------------------------------------------------------------------------------------|
|                  | Sistema de Gestión Electrónica GeDGAPA<br>BIENVENIDO                                                                                                    |
|                  | El sistema GeDGAPA es una plataforma de acceso único a la gestión de los programas de apoyo a la carrera<br>académica competentes a la DGAPA.                  |
|                  | Acceda a la GeDGAPA con su cuenta<br>Nombre de usuario                                                                                                    |
|                  | Contraseña ¿Ofvidaste tu contraseña?                                                                                                    |
|                  | del Acceder                                                                                                    |
|                  | PERSONAL DE LA UNIAM BECARIO<br>Si no cuenta con esta información registrese aquí<br>Si no cuenta con esta información registrese aquí                         |
|                  | Por motivos de mantenimiento, este servicio será suspendido diariamente en horario de 15:30 a 15:50 horas, por<br>lo que se le encarece tomar sus previsiones. |

3.1.- En caso de no contar con su usuario y contraseña puede generar uno dando click en la opción "PERSONAL DE LA UNAM, SI NO CUENTA CON ESTA INFORMACIÓN, REGISTRESE AQUÍ" e ingresar los datos solicitados por el servidor.

|   | El sistema GeDGAPA es a<br>académica competentes a | na plataforma de accei<br>la DGAPA.    | lo único a la gestión de los proj | ramas de apoyo a la carrera             |
|---|----------------------------------------------------|----------------------------------------|-----------------------------------|-----------------------------------------|
|   |                                                    | Acceds a la GeDG/<br>Nombre de usuario | APA con su cuenta                 | DXC                                     |
|   |                                                    | Contraseña                             | ¿Olvidaste tu contraseña?         |                                         |
|   |                                                    | Acceder                                |                                   |                                         |
| ſ | PERSONAL D<br>Si no cuenta con esta inf            | DE LA UNAM<br>ormación registrese aqui | E<br>Si no cuenta con est         | ECARIO<br>a información registrese aquí |

| En esta pantalla se realiza el registr<br>Si usted no esta seguro si ya cuenta | o de nuevos usuarios en la GeDGAPA.<br>a con esta información, le sugerimos primero in | igresar a "¿Olvidaste tu contraseña?" en la pantalla principal.                           |
|--------------------------------------------------------------------------------|----------------------------------------------------------------------------------------|-------------------------------------------------------------------------------------------|
|                                                                                |                                                                                        |                                                                                           |
| Número de trabajador                                                           | NIZA, PRACI                                                                            | El número de trabaiador se encuentra en su talón de cheque o en su credencial de la UNAM. |
|                                                                                | in the second                                                                          |                                                                                           |
| RFC                                                                            |                                                                                        | Proporcione los diez primeros canacteres de su R.F.C.                                     |
|                                                                                |                                                                                        |                                                                                           |

3.2.- En caso de haber olvidado puede recuperar sus datos seleccionando "¿OLVIDASTE TU CONTRASEÑA?" e ingresar la información que requiere el sistema.

|                                                    | Sistema de Gest                       | ión Electrónica GeDGAP          | A                                        |
|----------------------------------------------------|---------------------------------------|---------------------------------|------------------------------------------|
|                                                    | E                                     | BIENVENIDO                      |                                          |
| El sistema GeDGAPA es u<br>académica competentes a | na plataforma de acces<br>la DGAPA.   | o único a la gestión de los pro | gramas de apoyo a la carrera             |
| in the                                             | Acceda a la GeDGA                     | PA con su cuenta                |                                          |
|                                                    | Nombre de usuario                     |                                 |                                          |
|                                                    |                                       |                                 |                                          |
|                                                    | Contrasena                            | Condition to conditional (      |                                          |
|                                                    | Acceder                               |                                 |                                          |
|                                                    |                                       |                                 |                                          |
| PERSONAL D<br>Si no cuenta con esta info           | E LA UNAM<br>prmación registrese aquí | Si no cuenta con es             | BECARIO<br>a información registrese aquí |
|                                                    | anta mena la ten er statut af en es l |                                 |                                          |

Si olvidó su contraseña, verifique el procedimiento y proporcione nuevamente su número de trabajador o CURP.

- coop

| El número de trabajador se e  | encuentra en su talón de cheque o en su credencial de la UNAM |  |
|-------------------------------|---------------------------------------------------------------|--|
| CURP                          |                                                               |  |
|                               |                                                               |  |
| La Cisve Unica, de Registro - | de Población (CURP) ¿No conodes tu CURP?                      |  |
| Families of adultant stand    | iente Conoral de Aspantos                                     |  |
| cacriba el codiĝo siĝu        |                                                               |  |

4.- En la página principal del Sistema GeDGAPA seleccionar "ACTUALIZACIÓN ACADÉMICA LICENCIATURA" y posteriormente "INSCRIPCIÓN Y CUESTIONARIO"

| Seleccione el acceso a:               |
|---------------------------------------|
| INICIO (modificar correo electrónico) |
| PAPIIT                                |
| PAPIME                                |
| PRIDE                                 |
| ACTUALIZACIÓN ACADÉMICA BACHILLERATO  |
| ACTUALIZACIÓN ACADÉMICA LICENCIATURA  |
| PASD Diplomados                       |
| PASD Diplomados Licenciatura          |
| COMITÉ EDITORIAL DGAPA                |
| Perfeccionamiento Académico           |
| FIRMA ELECTRÓNICA DE DOCUMENTOS       |

Seleccione el acceso a:

|                                                                         | INICIO (modificar correo electrónico)                                                                                   |  |
|-------------------------------------------------------------------------|----------------------------------------------------------------------------------------------------|--|
|                                                                         | PAPIIT                                                                                                    |  |
|                                                                         | PAPIME                                                                                                    |  |
|                                                                         | PRIDE                                                                                                    |  |
|                                                                         | ACTUALIZACIÓN ACADÉMICA BACHILLERATO                                                                                    |  |
|                                                                         | ACTUALIZACIÓN ACADÉMICA LICENCIATURA                                                                                    |  |
| Coordinador     Difusión     Inscripción y cuestionario     Constancias | Responsable del programa:<br>Mtra, Brenda G. Morales Chambert<br>Directora de Apoyo a la Docencia<br>pasd@dgapa.unam.mx |  |
|                                                                         | PASD Diplomados                                                                                                    |  |
|                                                                         | PASD Diplomados Licenciatura                                                                                            |  |
|                                                                         | COMITÉ EDITORIAL DGAPA                                                                                                  |  |
|                                                                         | Perfeccionamiento Académico                                                                                             |  |
|                                                                         | FIRMA ELECTRÓNICA DE DOCUMENTOS                                                                                         |  |
|                                                                         |                                                                                                    |  |

5.- Seleccionar "REGISTRAR INSCRIPCIÓN"

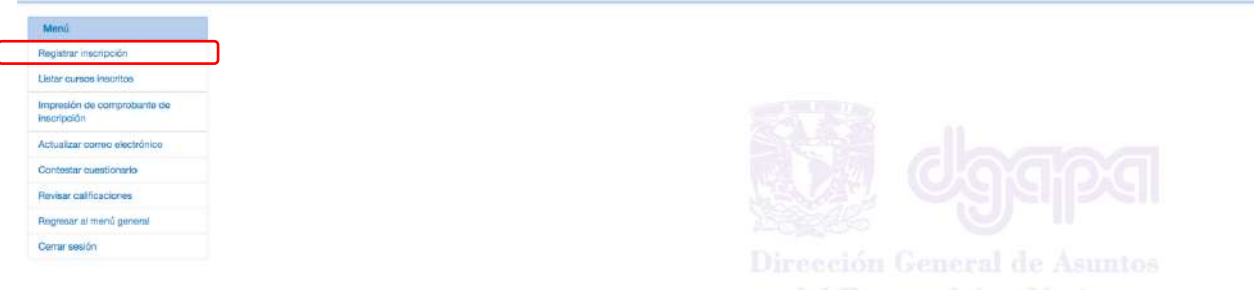

del Personal Académico

5.1.- Se recomienda iniciar la búsqueda de actividades con la sin modificar los criterios de búsqueda para que se visualicen todas las actividades disponibles, posterior dar click en "BUSCAR"

| ŭ                  | Convocato                     |
|--------------------|-------------------------------|
| itrar inscripción  | Entidad académica sede: -Todo |
| is inscritos       | Area:Todo<br>Modalidad:Todo   |
| comprobante de     | Button                        |
| correo electrónico |                               |
| vestionario        |                               |
| ficaciones         |                               |
| l menú general     |                               |
|                    |                               |

5.2.- Puede consultar el cupo disponible en la columna "ESTADO" (Saturado: el cupo de la actividad se encuentra lleno, Disponible: La actividad cuenta con cupo para registrar su inscripción.)

|             |       |                                                                                                    | Convocatoria 2023 -                      | - C                                                        |              |                             |                            |
|-------------|-------|----------------------------------------------------------------------------------------------------|------------------------------------------|------------------------------------------------------------|--------------|-----------------------------|----------------------------|
|             |       | Entidad académica sede:                                                                                | fodo ·· ·                                |                                                            |              |                             |                            |
|             |       | Area -                                                                                                 | lodo                                     |                                                            |              |                             |                            |
|             |       | Modsädad:                                                                                              | 000                                      |                                                            |              |                             |                            |
|             |       |                                                                                                    | Bundar                                   |                                                            |              |                             |                            |
| Seleccionar | He.   | Nombre del cumo: 6                                                                                     | Entided académica sede. 🗉                | Arma (s)                                                   | Disciplina a | Modalidad a                 | Estado s                   |
| 0           | 1244B | Cuida tu voz, habila mejor                                                                             | FE.S. Acatlán                            | Ánea de las Humanidades y de las<br>Artes                  | ldiomas      | Presencial                  | Concluyó la<br>inscripción |
| 0           | 12449 | Manejo de emociones en profesores universitarios                                                       | Esc. Nal. de Enf. y Obste.               | Área de las Ciencias Biológicas,<br>Químicas y de la Balud | Enformeria   | Presencial                  | Concluyő Is<br>inscripción |
| ٥           | 12450 | Diagnóstico de demencia en personiais mayoras para enfermería                                          | Eac. Nel. de Ent. y Obste.               | Área de las Ciencias Biológicas,<br>Químicas y de la Satud | Enformeria   | A distancia y/o en<br>línea | Concluyő la<br>inscripción |
| 0           | 12651 | Principios de la peloología cognitivo-conductual para la promoción del camb                            | e Esc. Nal. de Enf. y Obste.             | Área de las Ciencias Biológicas,<br>Químicas y de la Salud | Enformeria   | A distancia y/b en<br>linea | Seturado                   |
| 0           | 12452 | Estrategias de intervención psicopedagógica para favorecer la práctica doce<br>licenciatura on derecho | nta en la FEIS. Aragón                   | Área de las Clencias Sociales                              | Derecho      | Semipresencial              | Disponible                 |
| 0           | 12453 | Primeros Auxilios Psicológicos, una herramienta para afrontar las conductas<br>alumnado                | de riesgo del Esc. Nal. de Enf. y Obste. | Área de las Ciencias Biológicas,<br>Químicas y de la Selud | Enfermeria   | Semipresencial              | Disponible                 |

5.3.- Al seleccionar el ID de la actividad se muestra el detalle de la información del curso (Contenido temático, bibliografía, ponentes, días donde las sesiones se llevarán a cabo, entre otra información)

|                                                                                                    | DATOS GENERALES DEL CORSO                                                                                                    |
|----------------------------------------------------------------------------------------------------|----------------------------------------------------------------------------------------------------|
| 10 del curso:<br>Modelided<br>Nombre del curso:<br>Ánse:                                                                                                    | 12555<br>A distancia yo an Tinae<br>Inchualión de setudiantes on discapacidad en la educación media superior y superior<br>Area de las Sineiras Sociales                                                                                                    |
| Describres<br>Emided académica del coordinador :<br>Fecha de incito :<br>Fecha de término :<br>Horsis de átemino :<br>Oupo méximo de inscritos :<br>Cano méximo de inscritos : | Educación Educación Educación Internation Internation  |
|                                                                                                    | PONENTES UNAM                                                                                                    |
| Nombre del ponente :                                                                                                    | BROONA PATHICIA CLAUDIA                                                                                                    |
| Resumen contoular :                                                                                                    | Doctors in Cla Pol: y Socialise y Mm: en Elabolize y Mm: en Elabolize y Socialise (M. honorffice y Medulia' Adolfi Caier'); FDPyS-UNAM Milotos. Mm: en Integración de Pursones con Disceptodate, U de Salamanes, Escante.<br>Lis: en Treape / Dopatione, J. Micro et de Caime, y Treape Socialise (M. honorffice y Medulia' Adolfi Caier'); FDPyS-UNAM Milotos. Mm: en Integración de Pursones con Disceptodate, U de Salamanes, Escante.<br>Lis: en Treape / Dopatione, J. Micro et de Caime, y Treape Socialise (M. honorffice y Medulia' Adolfi Caier'); FDPyS-UNAM Milotos. Mm: en Integración de Resterna completo, Doctoria Liveratione, N. P. 'Palsicae et Mesco, Directrice Humanos y no discriminatión. Profesora Asociates de Tempo Domplete rivel '0'; F<br>Unana et Malaya, elabolista, discriptión, teresche humanos, edicación dentro Humanos, UNAM discle 2013 e la forba.<br>UNAM (responsable del 'Semmano Remainte sobre discopecition' dentre Salamanes, edicación y politicas pláticas. Investigatoris del Programs Universitato de Daveches Humanos, UNAM discle 2013 e la forba.<br>UNAM (responsable del 'Semmano Remainte sobre discopecition' dentre Salamanes, edicación y politicas pláticas. Investigatoris del Programs Universitato de Daveches Humanos, UNAM discle 2013 e la forba.                                                                                                    |
| Temas que impartirá :                                                                                                    | Terna 1. La discopacidad en el sula<br>1.1 Tipos de discopacidad.<br>12 disentificación de resealacidas.<br>13 Barrana y apoyon.                                                                                                    |
| Nombre del ponente i                                                                                                    | FACIO BALAZAR CELIA                                                                                                    |
| Resumen curricular :                                                                                                    | Argulanza por la Universidia Nacional Autónoma de Méxica, con estudios de maestría en Historia del Ara (grado pandiente). Profesore: Asociada "C" Tiempo Completo, Facultad de Argulanzam. Universidia Nacional Autónoma de Méxica. Inspanse Asociadades y Diseño Universidia y Diseño Universidia Nacional Autónoma de Méxica. Tiempo Campleto, Facultad de Argulanzam. Universidia Nacional Autónoma de Méxica. Historia de Arguletzaral<br>Diseño fondades de Samirando de Arguletzaral Diseño Estado Arguletzara. Mentro del Comité Técnico del Samiranio Inspanse Facultad de Nacional Autónoma de Méxica. Technología de Inspanse Facultad de Arguletzara. Universidia y Usero de Comité Técnico del Samirando solare Envejecimiento y Vejaz del IIS-UNAM. 2009 a 2008. Académica en el proyecto Lineamientos de acoesibilidad y uso de edificios de<br>I patrimorio hatonom de UNAM 2018. Junzóa Invitado en Premio Obras CEMEX, en premio especial Congruencia en Acoesibilidad.                                                                                                    |
| Temas que implatorá :                                                                                                    | Terna 5. Accessibilidad y Olesho Universal<br>5.1 Bernamas en el antenno filoco y daste o universal para la aliminación de bienesea<br>52 Accessibilidad en las biornologías de la Información y comunicación.<br>53 Recomendaciones de protección civil incluyente en situaciones de emergencia                                                                                                    |
| Nombre del ponente :                                                                                                    | JACOBO BLANCA ESTELA ZARDEL                                                                                                    |
| Resumen curricular :                                                                                                    | Materia en Cienciae, espacialidad en Educación (CINVESTAL-DIE-IPA) y Materia en Teoria Palcoanalitica (CIEP). Polesona de la Unidad de Investigación Interdicipinaria en Cienciae de la Salid y de la Educación (CINVESTAL-DIE-IPA) y Materia en Teoria Palcoanalitica (CIEP). Polesona de la Unidad de Investigación Interdicipinaria en Cienciae de la Salid y de la Educación (CINVESTAL-DIE-IPA) y Materia en Teoria Palcoanalitica (CIEP). Polesona de la Unidad de Investigación Interdicipinaria en Cienciae de la Salid y de la Educación (CINVESTAL-DIE-IPA) y Materia en Teoria Palcoanalitica (CIEP). Polesona de la Unidad de Investigación Interdicipinaria en Cienciae de la Unidad de Investigación Interdicipinaria en Cienciae de la Unidad de Investigación Interdicipinaria en Cienciae de Interdicipinaria en Cienciae de Interdicional de Interdicipinaria de Interdicipinaria de Interdicipinaria de Interdicipinaria de Interdicipinaria de Interdicipinaria en Cienciae de Interdicionalis en Interdicipinaria de Interdicipinaria en Cienciae de Interdicipinaria en Cienciae de Interdicipinaria en Cienciae de Interdicionalis en Interdicipinaria de Interdicipinaria de Interdicipinaria de Interdicipinaria de Interdicipinaria de Interdicipinaria de Interdicipinaria en Cienciae de Interdicipinaria de Interdicipinaria de Interdicipinaria de Interdicipinaria de Interdicipinaria de Interdicipinaria de Interdicipinaria de Interdicipinaria de Interdicipinaria de Interdicipinaria de Interdiae de Interdicipinaria de Interdicipinaria de Interdicipin |
| Temas que impartirú :                                                                                                    | Tema 2. Diversidad humana y discopolotod<br>2.1 Diversidad humana.<br>2.2 Diversidad humana.<br>3.3 Diversidad y desopolotodi.                                                                                                    |

## 6.- Para confirmar la inscripción se requiere seleccionar la actividad y dar click en "REGISTRAR INSCRIPCIÓN"

| 1 | 12547 | Curso-taller: Docencia, igualdad y gânero                                                                                                    | F.E.S. Intacala                                           | Area de las Ciencias Sociales                                   | Educación                     | A distancia y/o en<br>Shea  | Disponible |
|---|-------|----------------------------------------------------------------------------------------------------|-----------------------------------------------------------|-----------------------------------------------------------------|-------------------------------|-----------------------------|------------|
|   | 12548 | La fotografia como harramianta dicáctica                                                                                                    | F.E.S. Acuttán                                            | Área de las Humaridades y de las<br>Artes                       | Diseño gráfico                | Presencial                  | Disponible |
|   | 12540 | Carso-taller Cervanies dramsturgo                                                                                                    | Fac. Fill y Lotrae                                        | Área de las Humanidades y de las<br>Artes                       | Arte chamético y teatro       | Presincial                  | Disponible |
|   | 12550 | Integración de recursos multimedia en un sistema educativo hibrido                                                                                                    | F.E.S. Irtansin                                           | Area de las Ciencias Sociales                                   | Educación                     | A distancia y/o en<br>línea | Disponible |
|   | 12551 | Prevención de actitudes y conductas de violencia escolar en el aula.                                                                                                   | F.E.S. Intecelle                                          | Área de las Ciencias Sociales                                   | Apoyo pedagógico              | A distancia y/o en<br>Sheu  | Saturado   |
|   | 12552 | Filosofia de la Religión. Controversias entre la religión y el poder                                                                                                   | Figt. Fit, y Letters                                      | Área de las Humanidades y de las<br>Artes                       | Filosofia                     | A distancia y/o en<br>Enes  | Saturado   |
|   | 12554 | Estrategias de búsqueda y gestión de información científios a través de Zotero                                                                                         | F.E.S. Iztacola                                           | Área de las Ciencias Sociales                                   | Educación                     | A distancia y/o en<br>Enea  | Disponible |
|   | 12555 | Inclusión de escudiantes con discapacidad en la eclucación media superior y superior                                                                                   | FE.S. Iztacola                                            | Área de las Ciencias Sociales                                   | Educación                     | A distancia y/o en<br>Enea  | Disponible |
|   | 12561 | Apoyo pedagógico para profesores de nuevo ingreso                                                                                                    | FE.B. Iztacala                                            | Área de las Ciercias Sociales                                   | Ароуо репадодісо              | A distancia y/o en<br>línea | Disponible |
|   | 12582 | Competencias pedagógicas para la enseñanza universitaria                                                                                                    | FE.S. Acutian                                             | Área de las Ciencias Sociales                                   | Derecho                       | A distancia y/o en<br>línee | Disponible |
|   | 12563 | Inducetón y formación docente para profesores universitarios de nuevo ingreso y reingreso.<br>Metutino                                                                 | F.E.S. Irtacola                                           | Área de las Ciencias Sodiales                                   | Pedagogia                     | Semipresancial              | Disponible |
|   | 12964 | Induesión y tormación docente para profesores universitarios de nuevo ingreso y reingreso. Vespertino                                                                  | F.E.S. Iztacula                                           | Área de las Ciencias Sociales                                   | Educación                     | A distancia y/o en<br>Enez  | Disponible |
|   | 12565 | Objetos de aprendizaje matemáticos inseriados en sítico educativos                                                                                                    | F.E.B. Acetián                                            | Área de las Ciencias Físico<br>Matemáticas y de las ingenierías | Meternáticas                  | A distancia y/o en<br>Enea  | Disponitie |
|   | 12570 | India: de la independencia a los BRICS                                                                                                    | Escuela Nacional de Estudios Supenores, Unidad Juriquilla | Área de las Ciencias Sociales                                   | Relaciones<br>Internacionales | A distancia y/o en<br>línea | Disponible |
|   | 12571 | Fotografia para todos                                                                                                    | F.E.S. Cuautitán                                          | Área de las Humanidades y de las<br>Artes                       | Diseño gráfico                | A distancia y/o en<br>lines | Disponible |
|   | 12806 | Introducción a la Trancisciplinariedad                                                                                                    | Fac. Artes y Diseño                                       | Área de las Humanidades y de las<br>Aries                       | Diseño gráfico                | Presencia/                  | Disponible |
|   | 12027 | El docente como primer contacto ante situaciones dificiles crisia, primeros auxilios<br>psicológicos, acompañamiente ante la pérdida y conductas asociadas el suicidio | FE3. Aragón                                               | Área de las Humanidades y de las<br>Aries                       | Diseño industrial             | A distancia y/o en<br>tinse | Disponible |
|   | 12837 | Diseño de instrumentos de evaluación del y para el aprendizaje                                                                                                    | FE.S. Aragón                                              | Ánsa de las Giencias Sociales                                   | Pedagogia                     | A distancia y/o en<br>línea | Disponible |
|   | 12041 | Sakud mental en universitanios                                                                                                    | FES. Iztacaia                                             | Área de las Ciencias Biológicas,<br>Químicos y de la Selud      | Paicologia                    | A distancia y/o en<br>línsa | Disponible |

7.- Es importante conservar el comprobante de inscripción que emite el sistema para poder consultar posteriormente los datos de la actividad.